## วิธีการตั้งค่าการเชื่อมต่อ Internet ZTE รุ่น ZXHN H3601P เป็นโหมด IPoE หรือ DHCP

(\*\*\*คำเตือน\*\*\* ควรตั้ง IP Address ZXHN H3601P ให้ไม่เหมือนกันกับ IP Address ONU/ONT)

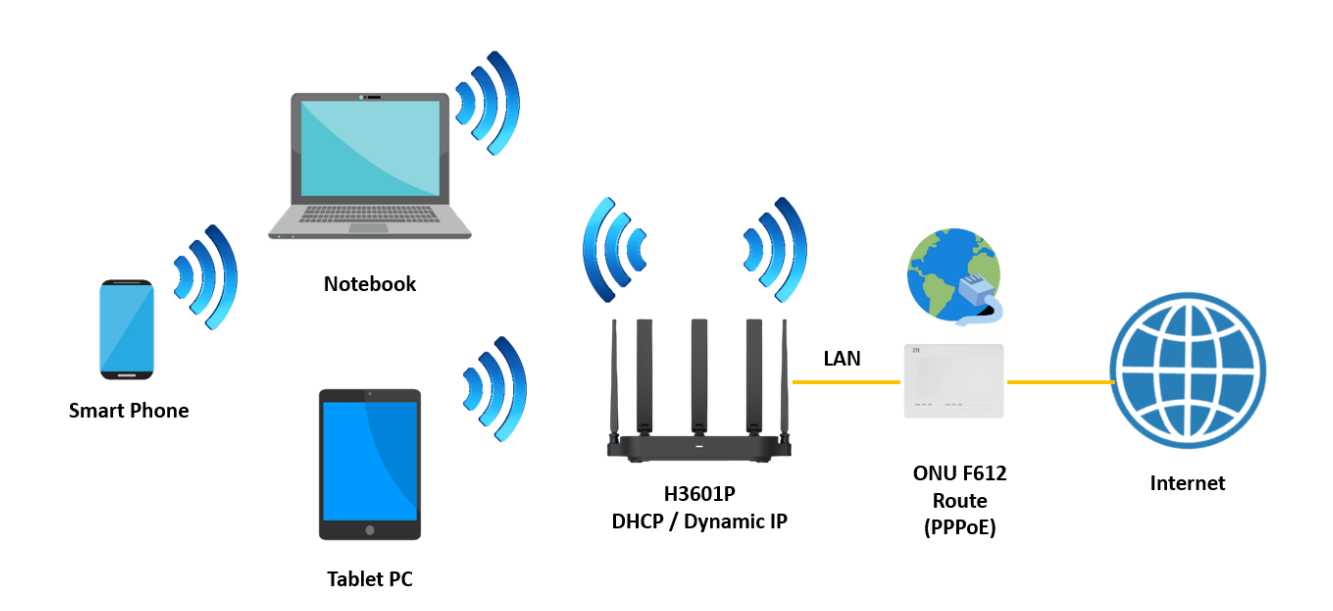

1.เปิด Browser เช่น Microsoft Edge หรือ Google Chrome พิมพ์ http://192.168.1.1 ช่อง address แล้วกดปุ่ม Enter จะขึ้นหน้าล็อคอินดังภาพ ให้กรอกค่า Username เป็น admin และ Password เป็น admin และ Validate Code รูปตัวเลขอักษรที่ปรากฏ แล้วคลิก Login

| Username      | admin  |                       |
|---------------|--------|-----------------------|
| Password      |        |                       |
| Validate Code | 62UVBZ | 6 <sub>2</sub> Чу В 2 |
|               |        |                       |

2.หลังจาก Login เข้ามาที่หน้า Internet ให้คลิกที่เมนู WAN หลังจากนั้นให้ลบ NT ออก

| Current Time: 2023-08-22T11:05 admin |                                                                                    |  |  |  |  |
|--------------------------------------|------------------------------------------------------------------------------------|--|--|--|--|
| Home                                 | Internet Local Network Management & Diagnosis                                      |  |  |  |  |
| Status                               | Ethernet                                                                           |  |  |  |  |
| WAN                                  |                                                                                    |  |  |  |  |
| QoS                                  | Page Information                                                                   |  |  |  |  |
| Security                             | This page provides the function of Ethernet connection parameter(s) configuration. |  |  |  |  |
| WAN Access                           | Ethernet Connection                                                                |  |  |  |  |
| Parental Controls                    |                                                                                    |  |  |  |  |
| DDNS                                 | NT     Create New Item                                                             |  |  |  |  |
| SNTP                                 |                                                                                    |  |  |  |  |
| Port Binding                         |                                                                                    |  |  |  |  |
| Multicast                            |                                                                                    |  |  |  |  |

3.หลังจากลบ NT ออกแล้วให้ทำการคลิก Create New Item ที่ช่อง Link Type เลือก IP แล้วทำการตั้งชื่อ Connection Name เมื่อทำการตั้งชื่อเสร็จแล้วกด Apply

| Lurrent           | Time: 2023-08-22T11:07                                                                              |               | admin Logout           |  |
|-------------------|----------------------------------------------------------------------------------------------------|---------------|------------------------|--|
| Home              | Internet                                                                                            | Local Network | Management & Diagnosis |  |
| Status            | Ethernet                                                                                            |               |                        |  |
| WAN               |                                                                                                    |               |                        |  |
| QoS               | Page Information This page provides the function of Ethernet connection parameter(s) configuration. |               |                        |  |
| Security          |                                                                                                    |               |                        |  |
| WAN Access        | <ul> <li>Ethernet Connection</li> </ul>                                                             |               |                        |  |
| Parental Controls |                                                                                                    |               |                        |  |
| DDNS              | Create New Item                                                                                     |               |                        |  |
| SNTP              |                                                                                                    |               |                        |  |
| Port Binding      |                                                                                                    |               |                        |  |
| Multicast         |                                                                                                    |               |                        |  |

| Home          | Inter                        | net Local                             | Network              | Management & | Diagnosis |
|---------------|------------------------------|---------------------------------------|----------------------|--------------|-----------|
| 15            | Ethernet                     |                                       |                      |              |           |
| 1             |                              |                                       |                      |              |           |
|               | Page Information             |                                       |                      |              |           |
| rity          | This page provides the fun   | ction of Ethernet connection paramete | er(s) configuration. |              |           |
| Access        | = Ethernet Connec            | tion                                  |                      |              |           |
| ntal Controls | ▼ Ethernet Connec            | uon                                   |                      |              |           |
| s             | <ul> <li>New Item</li> </ul> |                                       |                      |              |           |
| >             |                              |                                       |                      |              | Deta      |
| Binding       | Connection Name              | DHCP                                  |                      |              |           |
| icast         | Туре                         | Routing 🗸                             |                      |              |           |
|               | Service List                 | 🗹 INTERNET 🗹 TRO69 🗹 IPTV             |                      |              |           |
|               | MTU                          | 1500                                  |                      |              |           |
|               | Link Type                    | IP ¥                                  |                      |              |           |
|               | IP Version                   | IPv4 🗸                                |                      |              |           |
|               | IPv4                         |                                       |                      |              |           |
|               | IP Туре                      | рнср 🗸                                |                      |              |           |
|               | NAT                          | ◉ On ○ Off                            |                      |              |           |
|               | VIAN                         | O on 🖲 off                            |                      |              |           |

4.วิธีเช็คว่าอุปกรณ์พร้อมใช้งานให้ไปที่เมนู Internet > Status > Ethernet Connection Status ที่บรรทัด IP Address ต้องได้ IP จากอุปกรณ์ที่ Route มา

| nt Current        | Time: 2023-08-22T11:50                  | _                           | admin Logout 中文   English |
|-------------------|-----------------------------------------|-----------------------------|---------------------------|
| Home              | Internet                                | Local Network               | Management & Diagnosis    |
| Status            | Ethernet                                |                             |                           |
| WAN               |                                         |                             |                           |
| QoS               | Page Information                        |                             |                           |
| Security          | This page shows the status of Ethernet. |                             |                           |
| WAN Access        | Ethernet Interface Information          |                             |                           |
| Parental Controls |                                         |                             |                           |
| DDNS              | ▼ Ethernet Connection Status            |                             |                           |
| SNTP              |                                         |                             |                           |
| Port Binding      | Connection Name                         | DHCP                        |                           |
| Multicast         | Туре                                    | DHCP                        |                           |
|                   | IP Version                              | IPv4                        |                           |
|                   | NAT                                     | On                          |                           |
|                   | IP Address                              | 192.168.1.4/255.255.255.0   |                           |
|                   | DNS                                     | 192.168.1.1/0.0.0.0/0.0.0.0 | -                         |
|                   | IPv4 Gateway                            | 192.168.1.1                 |                           |
|                   | Remaining Lease                         | 23 h 59 min 57 s            |                           |
|                   | IPv4 Connection Status                  | Connected                   | Renew   Release           |
|                   | IPv4 Online Duration                    | 0 h 0 min 3 s               |                           |
|                   | Disconnect Reason                       | None                        |                           |
|                   | WAN MAC                                 | 94:28:6f:3f:fe:93           |                           |

## <u>หมายเหตุ</u> ถ้า ONU/ONT ที่เชื่อมต่อกับ ZXHN H3601P ใช้ไอพีเหมือนกัน คือ 192.168.1.1 จะต้องทำการเปลี่ยนให้อยู่คนละวงเช่น **192.168.0.1**

## <u>การเปลี่ยนไอพีแอดเดรส ของ ZTE ZXHN H3601P</u>

ไปที่เมนู Local Network > LAN > DHCP Server ทำการเปลี่ยนแปลงค่า LAN IP Address จาก 192.168.1.1 เป็น **192.168.0.1** DHCP Start IP Address จาก 192.168.1.2 เป็น **192.168.0.2** DHCP End IP Address จาก 192.168.1.254 เป็น **192.168.0.254** เสร็จแล้วคลิก **Apply** เพื่อทำการบันทึกค่า

|                | admin Logout 中文   English                                                                                                    |                                                                                                    |                |                |          |
|----------------|----------------------------------------------------------------------------------------------------|----------------------------------------------------------------------------------------------------|----------------|----------------|----------|
| Home           | Internet                                                                                                    |                                                                                                    | Local Network  | Management & D | iagnosis |
| Status<br>WLAN | IPv4 IPv6                                                                                                    |                                                                                                    |                |                |          |
| LAN            | This page provides the function                                                                                                    | n of LAN (IPv4) parameter(s)                                                                                                    | configuration. |                |          |
| UPnP<br>DNS    | ► Allocated Address (DHCP) ▼ DHCP Server                                                                                                    |                                                                                                    |                |                |          |
| Mesh WiFi      |                                                                                                    |                                                                                                    |                |                |          |
|                | DHCP Server<br>LAN IP Address<br>Subnet Mask<br>DHCP Start IP Address<br>DHCP End IP Address<br>ISP DNS<br>Lease Time Mode<br>Custom Lease Time | On Off     192, 168, 0, 1     255, 255, 255, 0     192, 168, 0, 2     192, 168, 0, 2     192, 168, 0, 254     On Off     Custom      R6400 | s              |                |          |

## การตั้งค่า WIFI

 อุปกรณ์จะตั้งค่า WLAN SSID และ Key มาให้อยู่แล้ว สามารถดูได้จากฉลากที่ติดที่ตัวอุปกรณ์ แต่สามารถ เข้าไปเปลี่ยนแปลงแก้ไขได้ที่เมนู Local Network > WLAN > WLAN Basic > WLAN SSID Configuration
 > SSID1 (2.4GHz) สำหรับไวร์เลสย่าน 2.4 GHz และ SSID5 (5GHz) สำหรับไวร์เลสย่าน 5 GHz เสร็จแล้ว คลิก Apply เพื่อทำการบันทึกค่า

| Current Time: 2023-08-22T14:05 |                                                                                                    |                  |          | z              | admin Logout |
|--------------------------------|----------------------------------------------------------------------------------------------------|------------------|----------|----------------|--------------|
| Home                           | Internet                                                                                              | Local Network    |          | Management & I | Diagnosis    |
| Status                         | WLAN Basic WLAN Adva                                                                                  | nced WLAN Band S | iteering | WLAN Radar     |              |
| WLAN                           |                                                                                                    | 2                |          | °              |              |
| LAN                            | Page Information                                                                                      |                  |          |                |              |
| Routing                        | This page provides the function of WLAN basic parameter(s) configuration.   WLAN On/Off Configuration |                  |          |                |              |
| UPnP                           |                                                                                                    |                  |          |                |              |
| DNS                            |                                                                                                    |                  |          |                |              |
| Mesh WiFi                      | <ul> <li>WLAN Global Configuration</li> </ul>                                                         |                  |          |                |              |
|                                | <ul> <li>WLAN SSID Configuration</li> <li>How to select a suitable encryption type?</li> </ul>        |                  |          |                |              |

| • | SSID1 (2.4GHz)        | ● On ○ Off           |
|---|-----------------------|----------------------|
|   | SSID Name             | NT Max Fiber-2G_FEB7 |
|   | SSID Hide             | ○ on                 |
|   | Encryption Type       | WPA2-PSK-AES         |
|   | WPA Passphrase        |                      |
|   |                       | show password        |
| ľ |                       | Apply Cancel         |
| Þ | <u>SSID2 (2.4GHz)</u> | O On 🖲 Off           |
| Þ | <u>SSID3 (2.4GHz)</u> | ○ On ● Off           |
| Þ | <u>SSID4 (2.4GHz)</u> | ○ On ● Off           |
| ¥ | SSID5 (5GHz)          | ● On ○ Off           |
| I | SSID Name             | NT Max Fiber-5G_FEB7 |
|   | SSID Hide             | ⊖ on ● off           |
|   | Encryption Type       | WPA2-PSK-AES         |
|   | WPA Passphrase        |                      |
|   |                       | show password        |
|   |                       | Apply Cancel         |